# プログラミング演習用 e ラーニングシステム EL3 for USB

インストールガイド

香川高等専門学校 情報工学科 宮武 明義 令和 2 年 4 月 13 日

URL: http://www.kagawa-nct.ac.jp/IT/member/miyatake/

#### 1. はじめに

本システムは、e ラーニングを用いた教育を始めるための導入システムです。まだ e ラーニングシス テムを使用した経験のない方に、e ラーニングとはどういうものか、何ができるのか、また本当に便利 なのかといったことを体験してもらうためのシステムです。本システムで e ラーニングを用いた教育に 慣れた後は、高機能な市販のシステムや Moodle のようなオープンソースのシステムへの移行が容易と なるでしょう。

#### 2. インストール

本システムは、USBメモリにインストールして Microsoft Windows 7 パソコンから起動します。学 習者(生徒)用パソコンは、インターネットエクスプローラなどの Web ブラウザがあれば利用できま すが、管理者(教師)用パソコンには本システム以外に Web サーバと PHP 言語のプログラムが動作す る環境である Xampp Portable を USB メモリにインストールする必要があります。

#### 2.1 Xampp for Windows のインストール

<u>https://www.apachefriends.org/jp/download.html</u> 上の URL を開くと図 2-1 のような画面がでてきます。

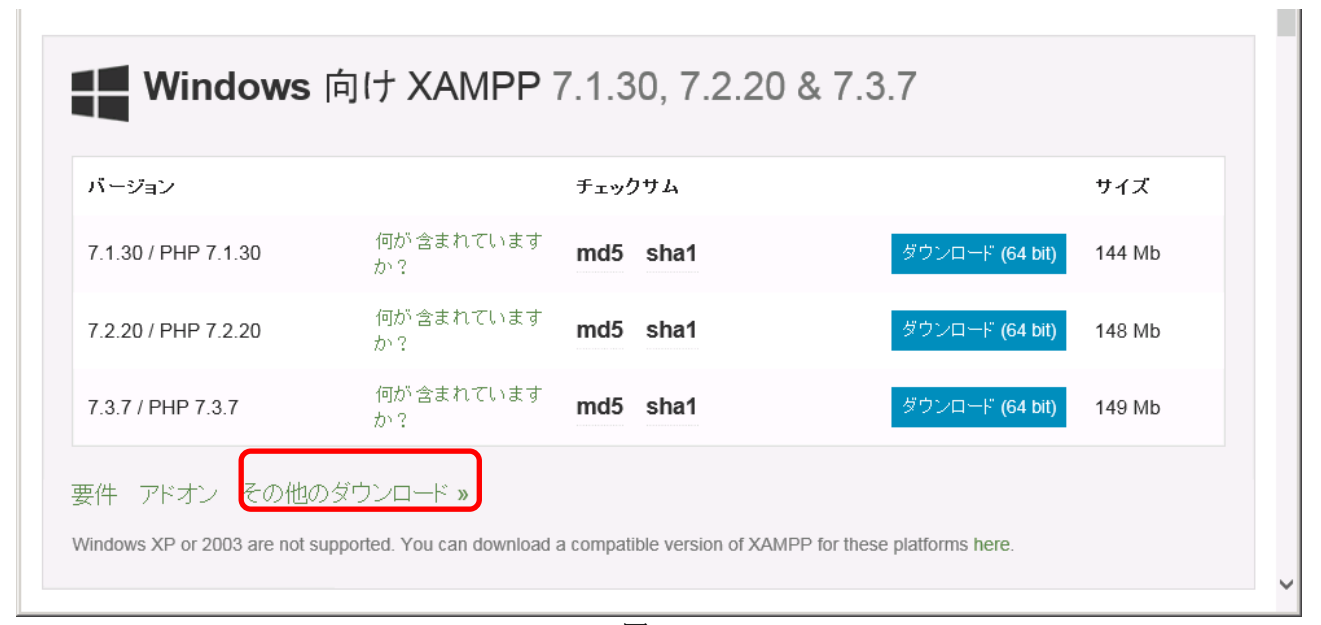

図 2-1

図 2-1 の赤線で囲まれた「その他のダウンロード」をクリックします。

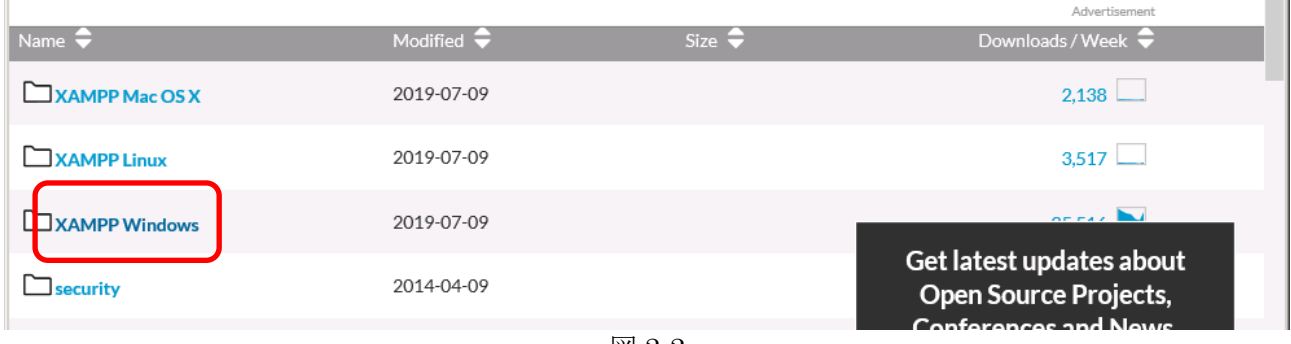

図 2-2

次に図 2-2 の「XAMPP Windows」をクリックする。

| Name  Parent folder | Modified 🗢 | Size 🗢 | Get latest updates about<br>Open Source Projects,<br>Conferences and News. |   |
|---------------------|------------|--------|----------------------------------------------------------------------------|---|
| 7.3.7               | 2019-07-22 |        | Sign Up                                                                    |   |
| 7.2.20              | 2019-07-22 |        | No, Thank you                                                              | ~ |

図 2-3

## 図 2-3 の「7.3.7」をクリックする。

| Darent folder                         |            |          |                          |            |
|---------------------------------------|------------|----------|--------------------------|------------|
| xampp-portable-windows-x64-7.3.7-1-VC | 2019-07-22 | 79.3 MB  | 50                       | <i>(i)</i> |
| xampp-portable-windows-x64-7.3.7-1-VC | 2019-07-22 | 186.3 MB | 48                       | <i>(i)</i> |
| xampp-portable-windows-x64-7.3.7-1-VC | 2019-07-22 | 135.4 MB | 40                       | <i>(i)</i> |
| xampp-windows-x64-7.3.7-1-VC15.7z     | 2019-07-22 | 99.5 MB  | 32                       | <i>(i)</i> |
| xampp-windows-x64-7.3.7-1-VC15.zip    | 2019-07-22 | 215.2 MB | Get latest updates about | 1          |

図 2-4

図 2-4 から portable バージョンをダウンロードして下さい。

7zとzipとexeの3種類ありますが、どれでもかまいません。例えば

「xampp-portable-windows-x64-7.3.7-1-VC15.7z」のダウンロードをすると、 適当なアーカイバで ファイルを展開すると xampp というフォルダができるので、USB メモリを取り付けて USB メモリの ルートにコピーします。

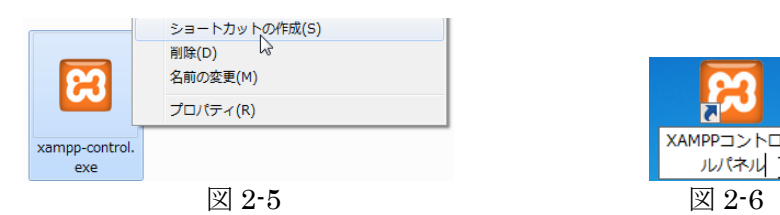

以下では、USB メモリを E ドライブとして説明します。

E:¥xampp¥xampp-control.exe (図 2-5)のショートカットをデスクトップに作成し,名前を「XAMPP コントロールパネル」(図 2-6)とします。

ルパネル 丁 図 2-6

「XAMPP コントロールパネル」を起動すると最初だけ(図 2-8)が出るので「save」をクリックしま す。図 2-9の Apacheの「Start」ボタンをクリックすると、図 2-10のような警告が出る場合があるの で「アクセスを許可する」を選択します。

| Language | ×        |
|----------|----------|
|          |          |
|          |          |
| 000000   |          |
|          |          |
| •        | o        |
|          | 1        |
| X Abort  | Save 🗸 🗸 |
|          |          |

図 2-8

| 冠 ХАМРР              | Control Par                    | elv3.2.4 [Co                         | ompiled: Jun                       | 5th 2019 ]            |              |        |      |            | _ 🗆 × |                                                                                                |
|----------------------|--------------------------------|--------------------------------------|------------------------------------|-----------------------|--------------|--------|------|------------|-------|------------------------------------------------------------------------------------------------|
| 83                   | XAN                            | IPP Contro                           | l Panel v3                         | .2.4                  |              |        |      | Config     |       |                                                                                                |
| Service              | Module                         | PID(s)                               | Port(s)                            | Actions               |              |        |      | Netstat    |       | Windows セキュリティの重要な警告                                                                           |
|                      | Apache                         |                                      |                                    | Start                 | Admin        | Config | Logs | 📰 Shell    |       |                                                                                                |
|                      | MySQL                          |                                      |                                    | Start                 | Admin        | Config | Logs | Explorer   |       | このフロクラムの機能のいくつかか Windows ファイアウォールでフロックされてい<br>キャ                                               |
|                      | FileZilla                      |                                      |                                    | Start                 | Admin        | Config | Logs | 👳 Services |       | ▲ <sup>6,7</sup>                                                                               |
|                      | Mercury                        |                                      |                                    | Start                 | Admin        | Config | Logs | 😣 Help     |       | すべてのパブリック ネットワークとプライベート ネットワークで、Windows ファイアウォールにより Apache HTTP Server の<br>機能のいつかがブロックされています。 |
|                      | Torncat                        |                                      |                                    | Start                 | Admin        | Config | Logs | Quit       |       | 名前(N): Apache HTTP Server                                                                      |
| 11:36:24             | [main] there                   | will be a securi                     | ty dialogue or 1                   | things will br        | eak! So thir | nk     |      |            |       | ・ 発行アモ(P): Apache Sottware Foundation<br>パス(H): E米xampp¥apache¥bin¥httpd.exe                   |
| 11:36:24             | [main] about<br>[main] XAME    | running this app<br>P Installation D | plication with a<br>irectory: "d¥x | dministrato<br>amnn¥" | r rights!    |        |      |            |       | Anarka リエコ Carrent (これ) のうみしつ、カ レズの(通)合きや コマス                                                  |
| 11:36:24             | [main] Checl                   | king for prerequ                     | isites                             | anipp (               |              |        |      |            |       | Apache HTTP Server (2010)079PJ=02C(0)001865+01960                                              |
| 11:36:24             | [main] All pre                 | erequisites foun                     | d                                  |                       |              |        |      |            |       |                                                                                                |
| 11:36:24             | [main] Initial<br>[main] The F | izing Modules<br>ileZilla module i   | s disabled                         |                       |              |        |      |            |       | ☑ パブリック ネットワーク (空港、喫茶店など) (非推奨)(U)                                                             |
| 11:36:24             | [main] The N                   | Aercury module                       | is disabled                        |                       |              |        |      |            |       | (このようなネットワークは多くの場合、セキュリティが低いかセキュリティが設定され(いません)                                                 |
| 11:36:24<br>11:36:24 | [main] Starti<br>[main] Contr  | ns Check–Time<br>ol Panel Ready      | r                                  |                       |              |        |      |            |       | プログラムにファイアウォールの経由を許可することの危険性の詳細                                                                |
|                      |                                |                                      |                                    |                       |              |        |      |            | •     | Pクセスを許可する(A) キャンセル                                                                             |
|                      |                                |                                      |                                    |                       |              |        |      |            |       |                                                                                                |

図 2-9 コントロールパネル

図 2-10 ファイアウォールの警告

インターネットエクスプローラで <u>http://localhost/</u> を開いて下さい。図 2-11 のようなページが表示されれば XAMPP USB Lite のインストールは成功しています。

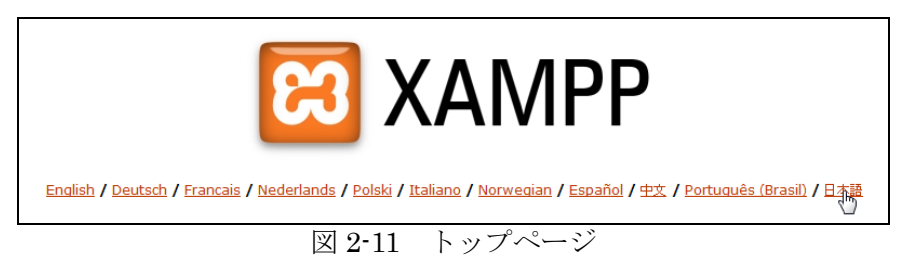

2.2 PHP の設定

E:¥xampp¥php¥php.ini を編集します。

400 |; E\_ALL & E\_NUILLE (Show all errors, except for notices)↓ 451 |; E\_ALL & E\_NUTICE & E\_STRICT (Show all errors, except for notices and coding 452 |; E\_COMPILE\_ERROR|E\_RECOVERABLE\_ERROR|E\_ERROR|E\_CORE\_ERROR (Show only errors)↓ 453 | Default Value: E\_ALL & E\_NOTICE & E\_STRICT & E\_DEPRECATED↓ 454 | Development Value: E\_ALL↓ 455 |; Production Value: E\_ALL↓ 456 | http://php.net/error-reporting↓ error\_reporting = E\_ALL & E\_NOTICE & E\_DEPRECATED↓ 458 | 459 |; This directive controls whether or not and where PHP will output errors,↓ 460 |; notices and warnings too. Error output is very useful during development, but↓ error\_reporting = JE\_ALL & error\_reporting = LALL & error\_reporting = LALL & error\_reporting = LALL &

## 2.3 本システムのインストール

http://www.kagawa-nct.ac.jp/IT/member/miyatake/から最新の本システムをダウンロードしてください。ダウンロードした el3.zip を E:¥xampp¥htdocs に展開します。

E:¥xampp¥htdocs¥el3以下に本システムが展開されますが, el3 は適当な名前に変更してもかまいません。ただし、本システムへのアクセスは以後、変更した名前になります。たとえば, el3 を KOKUGO と変更した場合は http://localhost/el3/ ではなく <u>http://localhost/KOKUGO/</u> でログインページへアクセスすることになります。以下では、インストールディレクトリは el3 のままで説明します。

## 3. 環境設定

## 3.1 利用者データファイルの作成

エクセルで利用者データファイルを作成します。E:¥xampp¥htdocs¥el3¥student.csv を開きます(下 図参照)。

学年、クラス、出席番号、ログイン名、氏名

の順に入力します。出席番号に負の数を持つ者が管理者(教師)になります。ログイン名は全員異なる 文字列を指定してください。また、ログイン名に '-' は使用できません。

| 1     | A | P   | 6  |                       | E             |       |
|-------|---|-----|----|-----------------------|---------------|-------|
| 1     | 3 | 2   | =1 | niyatake              | 坂本栄一郎         |       |
| 2     | 3 | 2   | 1  | nobita                | <u>野比</u> のび太 |       |
| 3     | 3 | 2 - | 2  | doraemon              | ドラえもん         |       |
| 4     | 3 | 2   | 3  | shizuka               | 源静香           |       |
| 5     | 3 | 2   | 4  | t <mark>akeshi</mark> | 到田 武          | 学 年   |
| 6     | 3 | 2   | 5  | suneo                 | 骨川スネ夫         |       |
| - 7 - | 3 | 2   | 6  | nideo                 | 出木杉英才         | シノス   |
| 8     | 3 | 2   | 7  | dorami                | ドラミ           | 出席番号  |
| 9     | 3 | 2   | 8  | dora 🗧                | 王ドラ           | ログイン名 |
| 10    | 3 | 2   | 9  | doranikofu            | ドラニコフ         | 氏名    |
| 11    | 3 | 2   | 0  | doramedo              | ドラメッド 田世      |       |
| 12    | 3 | 2   | 1  | doraninyo             | · ラニーニョ       |       |
| 13    | 3 | 2   | 2  | dorazakid             | ドラ・ザ・キッド      |       |
| 14    | 3 | 2   | 3  | e rumatado ra         | エル・マタドーラ      | )     |
| 4.5   |   |     | 1  |                       |               |       |

入力が完了したら、文字コードを UTF-8 改行コードを(LF)でファイル形式は CSV (カンマ区切り)の ままで上書き保存してください。

#### 3.2 パスワードの設定

2.1 でインストールした XAMPP コントロールパネル(E:¥xampp¥xampp•control.exe)を実行し, Apache の「Start」ボタンをクリックして Web サーバ Apache を起動します。

|     |      | 8                   |       |     |
|-----|------|---------------------|-------|-----|
| デスク | トップの | XAMPP コントロ<br>ールパネル | をダブルク | リック |
|     |      |                     |       |     |

| Madulas | XAMPP Control Panel v3.1.0 3.1.0 |              |         |         |     |  |  |  |  |
|---------|----------------------------------|--------------|---------|---------|-----|--|--|--|--|
| Service | Module                           | PID(s)       | Port(s) | Actions |     |  |  |  |  |
|         | Apache                           | 3272<br>5268 | 80, 443 | Stop    | Adr |  |  |  |  |
|         | MySQL                            |              |         | Start   | Adr |  |  |  |  |

http://localhost/el3/ をインターネットエクスプローラで開き,「パスワード登録・変更」をクリックます。

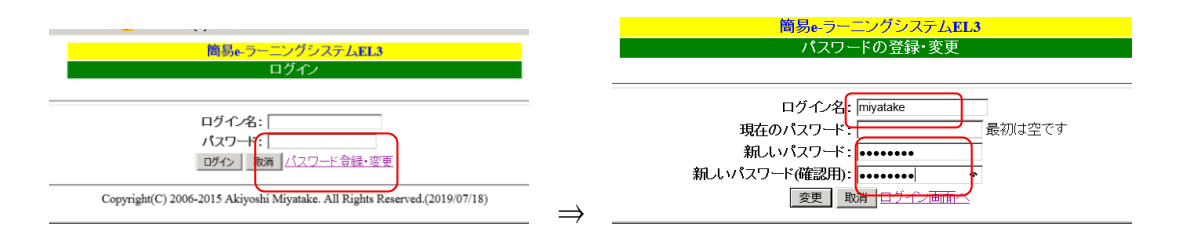

3.1 で登録した管理者のログイン名と、パスワード(同じものを2回)入力後「変更」をクリックします。3秒後に、前のログインページが表示されるので、ログイン名と先ほど設定したパスワードを入力し、「ログイン」をクリックします。

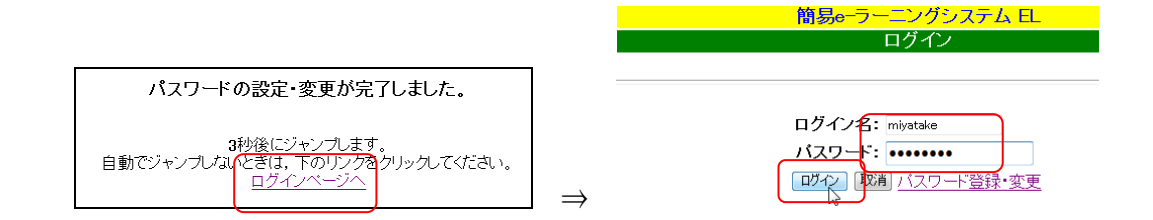

ログインが成功すると、以下の表示がされます。

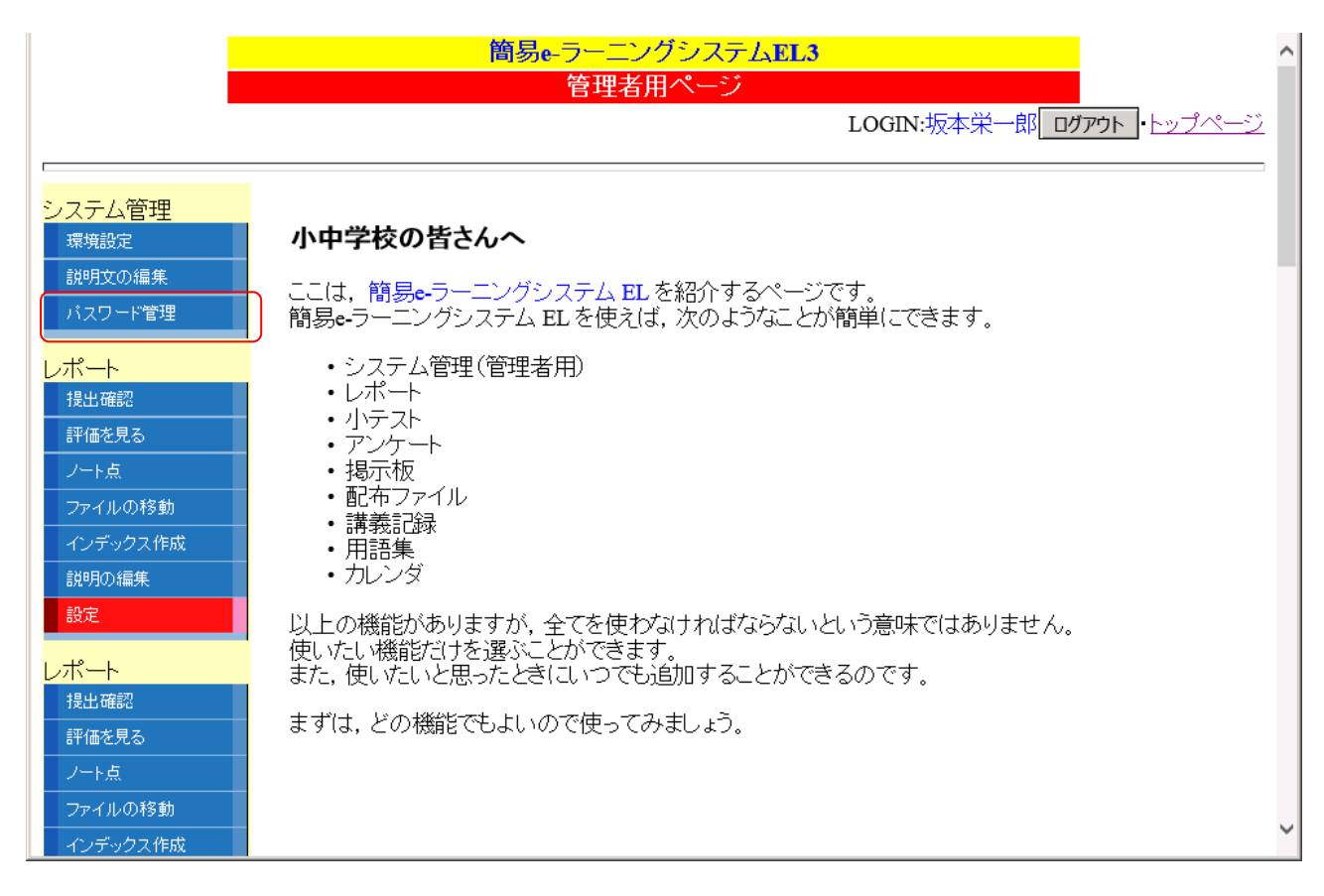

左側のメニューから、「システム管理」-「パスワード管理」で初期パスワードを入力し、「初期化」を クリックすると学習者全員に同じ初期パスワードを設定できます。**管理者**のパスワードは変更されませ ん。また、学習者がパスワードを変更していても強制的に初期化されますので注意して下さい。

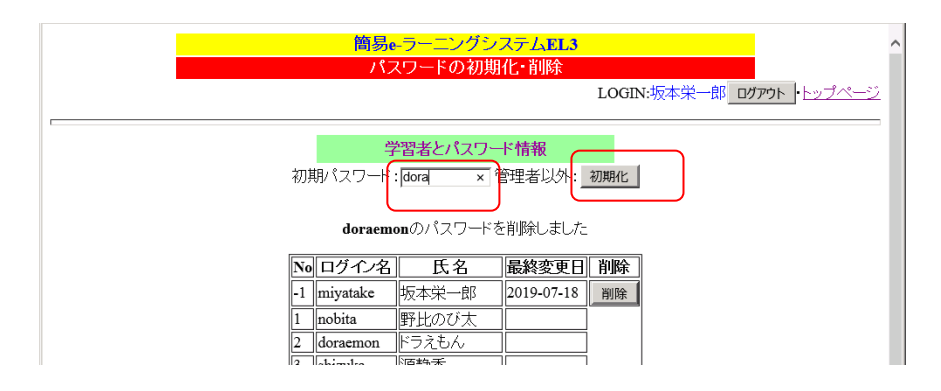

パスワードが設定されていれば,最終変更日と削除ボタンが表示されます。パスワードを忘れた場合 は,削除ボタンでパスワードを削除することができます。

#### 3.3 学習環境の設定

トップページの「システム管理」-「環境設定」で本システムのタイトル等を変更できます。

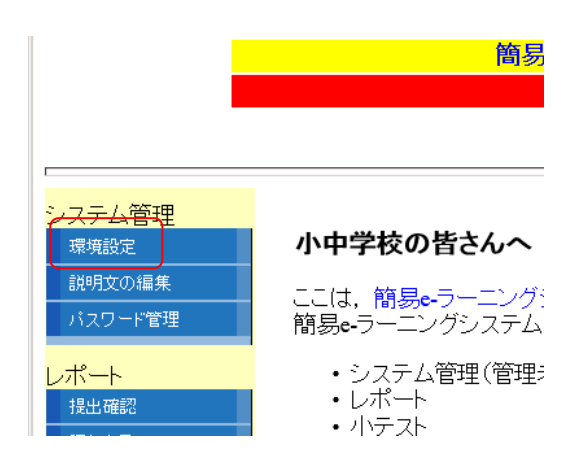

タイトル(科目名など)と赤枠で囲った各機能を使用するかどうかを変更して「確認」をクリックして 下さい。

| 簡易e-ラ        | ーニングシステムEL3      |           |
|--------------|------------------|-----------|
|              | 環境設定             |           |
|              |                  | LOGIN:坂本弟 |
|              |                  |           |
|              | 設定値              |           |
| タイトル         | 簡易e-ラーニングシステムEL3 |           |
| 名簿ファイル名      | student.csv      |           |
| LDAP         | ○使う●使わない         |           |
| レポート         | ●使う○使わない         |           |
| 追加レポート       | ●使う○使わない         |           |
| 挑戰的課題        | ●使う○使わない         |           |
| 小テスト         | ●使う○使わない         |           |
| ランダム小テスト     | ●使う○使わない         |           |
| 選択肢もランダム小テスト | ●使う○使わない         |           |
| アンケート        | ●使う○使わない         |           |
| 授業評価アンケート    | ●使う○使わない         |           |
| 揭示板          | ●使う○使わない         |           |
| 配布ファイル       |                  |           |
| 講義記録         | ●使う○使わない         |           |
| 用語集          | ●使う○使わない         |           |
|              | 確認リセット           |           |

タイトルを「なぞなぞ・クイズ」、レポートと選択肢もランダムテスト以外の機能は「使わない」を 選んだ場合、次のような確認画面が表示されます。変更が反映されている箇所を青丸と赤四角で囲って います。

| 設定値                          |             |  |  |  |
|------------------------------|-------------|--|--|--|
| 下記の設定で良いか確                   | 認してください     |  |  |  |
| ያ የተገለ                       | なぞなぞ・クイズ    |  |  |  |
| 名簿ファイル名                      | student.csv |  |  |  |
| LDAP                         | 使わない        |  |  |  |
| レポート                         | 使う          |  |  |  |
| 追加レポート                       | 使わない        |  |  |  |
| 挑戰的課題                        | 使わない        |  |  |  |
| 小テスト                         | 使わない        |  |  |  |
| ランダムリテスト                     | 使わない        |  |  |  |
| 選択肢もランダム <mark>(</mark> )テスト | 使う          |  |  |  |
| アンケート                        | 使われ         |  |  |  |
| アンケート                        | 使わない        |  |  |  |
| 揭示板                          | 使わない        |  |  |  |
| 配布ファイル                       | 使わない        |  |  |  |
| 講義記録                         | 使わない        |  |  |  |
| 用語集 使わない                     |             |  |  |  |
| 保存修正                         | リセット        |  |  |  |

「保存」をクリックして一度ログアウト後,最ログインすると,タイトルが変更され(青四角),左側のメニューが,システム管理と小テスト(赤四角)・ツールだけになっています。

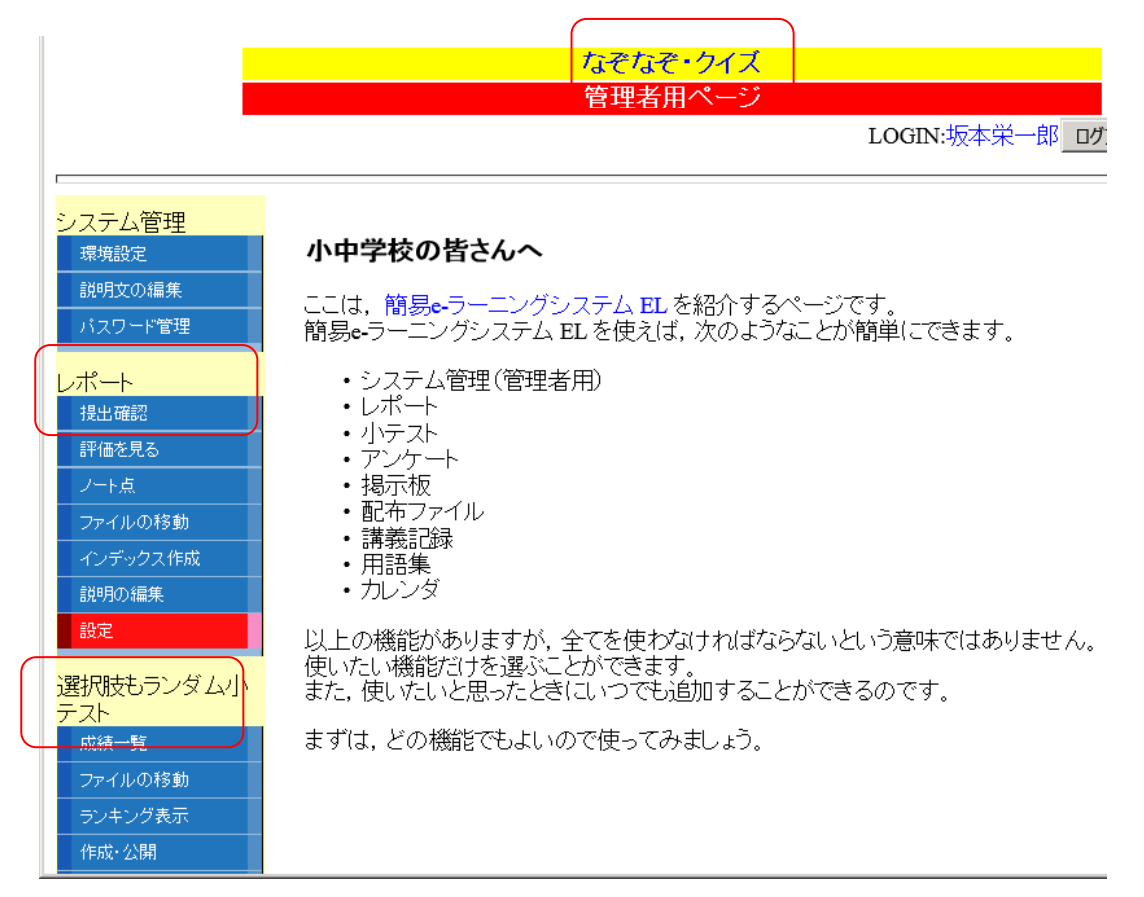

トップページの「システム管理」-「説明文の編集」でトップページの左側に表示する説明文を変更 できます。

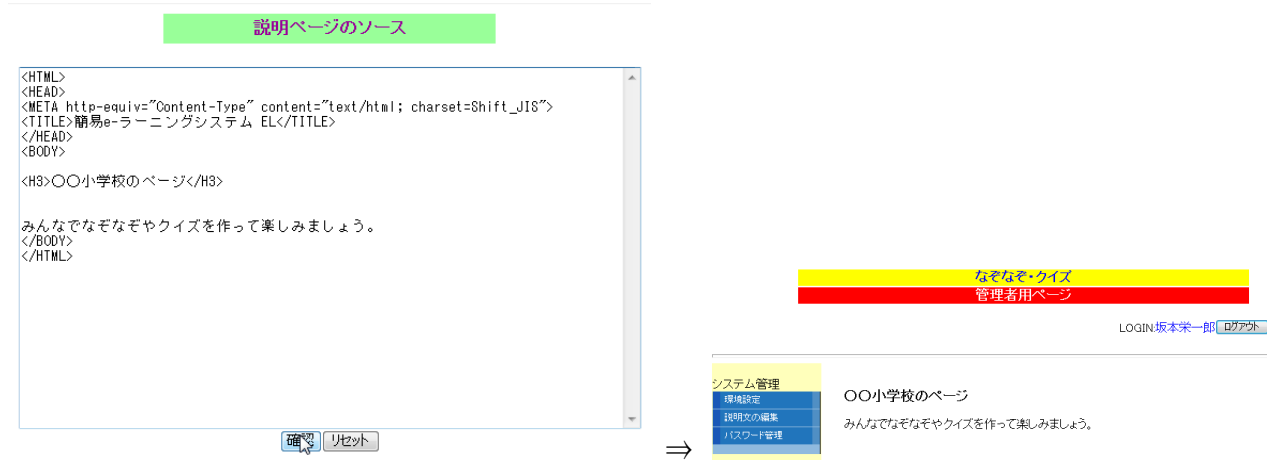

HTML の知識が必要ですが、がんばって書き換えてみましょう。上図右が書き換えたページです。

## 4. さらにカスタマイズ

### 4.1 LDAP を使うには

組織内でユーザ管理に LDAP を使用している場合,ユーザ認証に利用することができます。LDAP を利用するには, E:¥xampp¥htdocs¥el2-SJIS¥param.inc を書き換えます。

#### E:¥xampp¥htdocs¥el2-SJIS¥param.inc の内容

| 18 /////////////////////////////以下       |                                           |
|------------------------------------------|-------------------------------------------|
| 19 \$IDlength = 6;                       | // ユーザIDの文字数(固定長)↓                        |
| 20 // main/index.php で使用する               | SLDAP関係のパラメータ↓                            |
| 21 \$LDAP SERVER = XXX.XXX.XXX           | .XXX <mark>″: // LDAPサーバ↓</mark>          |
| 22 \$LDAP_BASE_DN = "YYYYYY YYY          | YYY YYYYYY YYYYYI″; // LDAPのディレクトリのベース DN |
| ↓                                        | T                                         |
| 23 7//////////////////////////////////// | $\bot$                                    |

の **\$LDAP\_SERVER** と **\$LDAP\_BASE\_DN** の値を書き換えます。どのように書き換えればよい かは、ネットワーク管理者に相談して下さい。

LDAP を利用する場合も、3.1 で説明した"利用者データファイル"は作成する必要があります。また、3.3 で示した学習環境の設定で LDAP を「使う」に変更して下さい。

#### 4.2 HTML エディタ(FCKeditor)を利用するには

管理者でログインした場合,左側のメニューの最下段に「HTML エディタ」のリンクがあります。

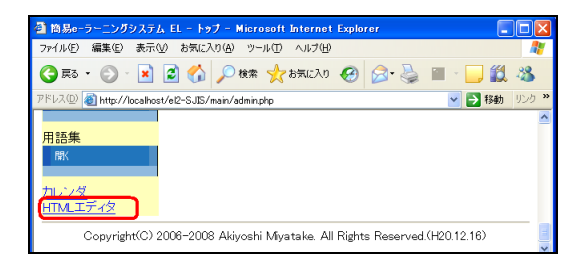

https://ckeditor.com/ckeditor-4/download/ から ckeditor\_4.12.1\_standard.zip「CKEditor v4.12.1 ・ 28-06-2019 Standard Package」 をダウンロードして,展開してできた ckeditor フォルダを E:¥xampp¥htdocs にコピーして下さい。

次に, ファイル index.html を, E:¥xampp¥htdoc/ckeditor に以下の内容で配置して下さい。

正しくインストールできていれば、メニューの「HTML エディタ」をクリックすると以下のような ページが別ウィンドウに表示されます。

```
下のエディタに入力し、「ソース」をクリックして表示された HTMLソースを貼り付けてください。
改行は、[Shift]+[Enter]を押して下さい。
エディタ:

X 品 園 園  \Rightarrow  \Rightarrow | 撃 - | =  =  \Omega | X | = y - z |

B I S I L = = = # # | 1 | 2940 - | 書式 - | ?
```

Index.htmlの内容(文字コード UTF-8 改行コード LF)

```
<!DOCTYPE html>
<!--
Copyright (c) 2003-2013, CKSource - Frederico Knabben. All rights reserved.
For licensing, see LICENSE.html or http://ckeditor.com/license
-->
<html>
<head>
       <title>CKEditor</title>
       <meta charset="utf-8">
       <script src="./ckeditor.js"></script>
</head>
<body>
下のエディタに入力し、「ソース」をクリックして表示された
HTML ソースを貼り付けてください。<BR>
改行は、[Shift]+[Enter]を押して下さい。
               \langle p \rangle
                      <label for="editor1">
                              エディタ:
                       </label>
                       <textarea class="ckeditor" cols="60" id="editor1" name="</pre>
editor1" rows="10">
                      </textarea>
               </body>
</html>
```

#### 4.3 小テストやアンケートに数式を使用するには

数式を表示するために mimetex を, GUIの数式エディタに BrEdiMa を使用しています。

1) mimetex のインストール

<u>http://www.forkosh.com/mimetex.html</u>の下のほうにある Windows 用にコンパイルされた mimetex.zip をダウンロードします。

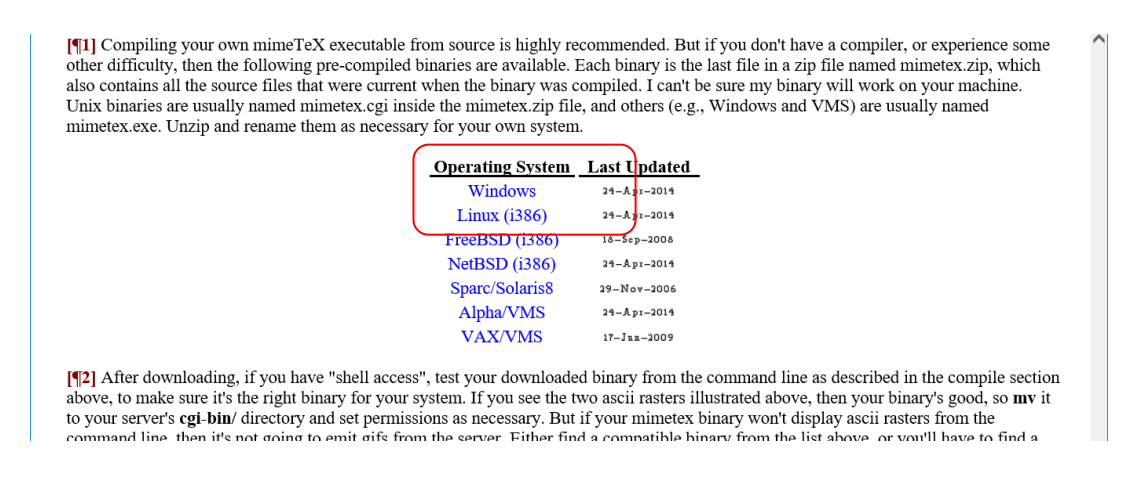

mimetex.zip を展開してできたファイルから mimetex.cgi を E:¥xampp¥cgi-bin にコピーします。

<u>http://localhost/el3/mimetex.html</u>が正しく表示されればインストール完了です。

|                                                                                                    | ×   |
|----------------------------------------------------------------------------------------------------|-----|
| (←) (☐ el2-SJIS/mimetex.ht P + 2 C × S Google                                                                                                    | 7 🔅 |
| ファイル(E) 編集(E) 表示( <u>V</u> ) お気に入り( <u>A</u> ) ツール(I) ヘルプ(出)                                                                                                    |     |
|                                                                                                    | (E) |
| $f = b_o + \frac{a_1}{b_1 + \frac{a_2}{b_2 + \frac{a_3}{b_3 + a_4}}} \qquad \begin{array}{l} \text{m i m e T e X m a n u a l} \\ \text{(for mimeTe X version 1.73)} \\ \text{Click for: LaTeX turoial} \\ \text{mimeTe X Quick Start} \\ \text{download mimeTe X} \end{array} \qquad \begin{array}{l} \mathcal{J}^{ij} = \frac{1}{2} \varepsilon_{ijk} \begin{bmatrix} \sigma_k & 0 \\ 0 & \sigma_k \end{bmatrix} \\ \text{more}_{k} = \frac{1}{2} \varepsilon_{ijk} \begin{bmatrix} \sigma_k & 0 \\ 0 & \sigma_k \end{bmatrix} \\ \text{more}_{k} = \frac{1}{2} \varepsilon_{ijk} \begin{bmatrix} \sigma_k & 0 \\ 0 & \sigma_k \end{bmatrix} \\ \text{more}_{k} = \frac{1}{2} \varepsilon_{ijk} \begin{bmatrix} \sigma_k & 0 \\ 0 & \sigma_k \end{bmatrix} \\ \text{more}_{k} = \frac{1}{2} \varepsilon_{ijk} \begin{bmatrix} \sigma_k & 0 \\ 0 & \sigma_k \end{bmatrix} \\ \text{more}_{k} = \frac{1}{2} \varepsilon_{ijk} \begin{bmatrix} \sigma_k & 0 \\ 0 & \sigma_k \end{bmatrix} \\ \text{more}_{k} = \frac{1}{2} \varepsilon_{ijk} \begin{bmatrix} \sigma_k & 0 \\ 0 & \sigma_k \end{bmatrix} \\ \text{more}_{k} = \frac{1}{2} \varepsilon_{ijk} \begin{bmatrix} \sigma_k & 0 \\ 0 & \sigma_k \end{bmatrix} \\ \text{more}_{k} = \frac{1}{2} \varepsilon_{ijk} \begin{bmatrix} \sigma_k & 0 \\ 0 & \sigma_k \end{bmatrix} \\ \text{more}_{k} = \frac{1}{2} \varepsilon_{ijk} \begin{bmatrix} \sigma_k & 0 \\ 0 & \sigma_k \end{bmatrix} \\ \text{more}_{k} = \frac{1}{2} \varepsilon_{ijk} \begin{bmatrix} \sigma_k & 0 \\ 0 & \sigma_k \end{bmatrix} \\ \text{more}_{k} = \frac{1}{2} \varepsilon_{ijk} \begin{bmatrix} \sigma_k & 0 \\ 0 & \sigma_k \end{bmatrix} \\ \text{more}_{k} = \frac{1}{2} \varepsilon_{ijk} \begin{bmatrix} \sigma_k & 0 \\ 0 & \sigma_k \end{bmatrix} \\ \text{more}_{k} = \frac{1}{2} \varepsilon_{ijk} \begin{bmatrix} \sigma_k & 0 \\ 0 & \sigma_k \end{bmatrix} \\ \text{more}_{k} = \frac{1}{2} \varepsilon_{ijk} \begin{bmatrix} \sigma_k & 0 \\ 0 & \sigma_k \end{bmatrix} \\ \text{more}_{k} = \frac{1}{2} \varepsilon_{ijk} \begin{bmatrix} \sigma_k & 0 \\ 0 & \sigma_k \end{bmatrix} \\ \text{more}_{k} = \frac{1}{2} \varepsilon_{ijk} \begin{bmatrix} \sigma_k & 0 \\ 0 & \sigma_k \end{bmatrix} \\ \text{more}_{k} = \frac{1}{2} \varepsilon_{ijk} \begin{bmatrix} \sigma_k & 0 \\ 0 & \sigma_k \end{bmatrix} \\ \text{more}_{k} = \frac{1}{2} \varepsilon_{ijk} \begin{bmatrix} \sigma_k & 0 \\ 0 & \sigma_k \end{bmatrix} \\ \text{more}_{k} = \frac{1}{2} \varepsilon_{ijk} \begin{bmatrix} \sigma_k & 0 \\ 0 & \sigma_k \end{bmatrix} \\ \text{more}_{k} = \frac{1}{2} \varepsilon_{ijk} \begin{bmatrix} \sigma_k & 0 \\ 0 & \sigma_k \end{bmatrix} \\ \text{more}_{k} = \frac{1}{2} \varepsilon_{ijk} \begin{bmatrix} \sigma_k & 0 \\ 0 & \sigma_k \end{bmatrix} \\ \text{more}_{k} = \frac{1}{2} \varepsilon_{ijk} \begin{bmatrix} \sigma_k & 0 \\ 0 & \sigma_k \end{bmatrix} \\ \text{more}_{k} = \frac{1}{2} \varepsilon_{ijk} \begin{bmatrix} \sigma_k & 0 \\ 0 & \sigma_k \end{bmatrix} \\ \text{more}_{k} = \frac{1}{2} \varepsilon_{ijk} \begin{bmatrix} \sigma_k & 0 \\ 0 & \sigma_k \end{bmatrix} \\ \text{more}_{k} = \frac{1}{2} \varepsilon_{ijk} \begin{bmatrix} \sigma_k & 0 \\ 0 & \sigma_k \end{bmatrix} \\ \text{more}_{k} = \frac{1}{2} \varepsilon_{ijk} \begin{bmatrix} \sigma_k & 0 \\ 0 & \sigma_k \end{bmatrix} \\ \text{more}_{k} = \frac{1}{2} \varepsilon_{ijk} \begin{bmatrix} \sigma_k & 0 \\ 0 & \sigma_k \end{bmatrix} \\ \text{more}_{k} = \frac{1}{2} \varepsilon_{ijk} \begin{bmatrix} \sigma_k & 0 \\ 0 & \sigma_k \end{bmatrix} \\ \text{more}_{k} = \frac{1}{2} \varepsilon_{ijk} \begin{bmatrix} \sigma_k & 0 \\ 0 & \sigma_k \end{bmatrix} \\ \text{more}_{k} = \frac{1}{2} \varepsilon_{ijk} \begin{bmatrix} \sigma_k & 0 \\ 0 & \sigma_k \end{bmatrix} \\ \text{more}_{k} = \frac{1}{2} \varepsilon_{ijk} \begin{bmatrix} \sigma_k & 0 \\ 0 & \sigma_k \end{bmatrix} \\ \text{more}_{k} = \frac{1}{2} \varepsilon_{ijk} \begin{bmatrix} \sigma_k & 0 \\ 0 & \sigma_k \end{bmatrix} \\ \text{more}_{k} = \frac{1}{2} \varepsilon_{ijk} \end{bmatrix} \\ \text{more}_{k} = 1$ |     |
| This page discusses mimeTeX, a program that displays math on the web.                                                                                                    |     |
| (See Writing Math on the Web for a more general discussion.)                                                                                                    |     |
| Copyright © 2002-2012, John Forkosh Associates, Inc.<br>email: john@forkosh.com                                                                                                    | -   |
| Friday, November 9, 2012<br>2:32:08pm                                                                                                    |     |

2) BrEdiMa のインストール

https://ja.osdn.net/projects/bredima/から bredima-0.7.4.zip をダウンロードして展開した bredima-0.7.4 フォルダを bredima とリネームして, E:¥xampp¥htdocs にコピーして下さい。 次に, ファイル index.html を, E:¥xampp¥htdoc/bredima に以下の内容で配置して下さい。

## 正しくインストールできていれば, http://localhost/bredima

| を開くと                                                                         |                                                                                                    |
|------------------------------------------------------------------------------|----------------------------------------------------------------------------------------------------|
| 数式エディタ(BrEdiMa)                                                              |                                                                                                    |
|                                                                              |                                                                                                    |
|                                                                              | 数式エディタ(B <u>rEdiMa</u> )                                                                                                    |
| $\frac{1}{2} + \frac{2}{3} = \frac{1}{2}$                                    | MethAL Leffer                                                                                                    |
|                                                                              | د<br>الأكار المراجعة المراجعة الم |
| stc.,   Preview   タブをクリックして(図Automatic にチェックを入れると、リアルタイムに数式イメージを確認することができます。 |                                                                                                    |

数式を入力後, LaTeX のソースを確認できればインストール完了です。

Index.htmlの内容(文字コード UTF-8 改行コード LF)

```
<html>
  <HEAD>
    <TITLE>数式エディタ</TITLE>
    <meta HTTP-EQUIV="Content-Type" CONTENT="text/html; charset=UTF-8">
<script type="text/javascript" charset="utf-8" src="/bredima/bredima, is"></script>
<script type="text/javascript">
var b1;
onload = function() {
   Bredima.setConfig('uri_img', '/bredima/img/');
   Bredima.setConfig('uri_mimetex', '/cgi-bin/mimetex.cgi');
   b1 = new Bredima(document.getElementById('editor'));
   b1.write();
}
function getTexSource()
   var t = b1. toLatex();
   if (t != "") {
   Bredima. insertTo (document.getElementById ('texsource'), b1.toLatex());
   }
}
function clearTexSource()
  document.getElementById('texsource').value = '';
}
</script>
</HEAD>
<body>
  <H3><FONT
               color="blue">
                                数
                                                                 タ
                                                                         (
                                                                              <A>
                                       式
                                              Т
                                                    デ
                                                           イ
href="http://bredima.sourceforge.jp/">BrEdiMa</A>)</FONT></H3>
  <DIV id="editor"></DIV>
<H4>使い方</H4>
  <DIV>GUI で数式を入力後、下の【変換】ボタンをクリックして表示された数式のソースを貼り
付けてください。<BR>
また、<IMG src="preview.jpg">タブをクリックして<IMG src="auto.jpg">にチェックを入れる
と、リアルタイムに数式イメージを確認することができます。</DIV>
<HR>
<button onclick="getTexSource()">変換</button> <button onclick="clearTexSource()">クリ
ア</button><BR>
数式のソース<BR>
<textarea cols="80" rows="5" id="texsource"></textarea>
\langle BODY \rangle
</HTML>
```

4.4 プログラムのレポート表示にソースコードの構文ハイライトを使用するには

http://qbnz.com/highlighter/ から GeSHi-1.0.9.0.zip をダウンロードして展開した geshi フォル ダ を E:¥xampp¥htdocs にコピーして下さい。

| 表示例 |       |                              |           |                  |     | ========= [ dorami-a.c ]                        | ====== |
|-----|-------|------------------------------|-----------|------------------|-----|-------------------------------------------------|--------|
|     |       | 第1回レポート                      |           |                  |     | #include <stdio.h></stdio.h>                    |        |
| No  | 氏名    | ファイル名                        | サイズ(Byte) | 最終更新日時           | 771 | int main(void)<br>{                             |        |
| 2   | ドラえもん | <u>doraemon-a.c</u>          | 56        | 2012/11/10 02:28 |     | return U; } =================================== |        |
|     |       | <u>doraemon-b.c</u>          | 70        | 2012/11/10 02:28 |     |                                                 |        |
|     |       | <u>doraemon-c.c</u>          | 76        | 2012/11/10 02:29 |     |                                                 |        |
| 7   |       | dorami <del>-</del> a.c      | 56        | 2012/11/10 02:33 |     |                                                 | NE     |
|     |       | <u>dorami<del>-</del>c.c</u> | 76        | 2012/11/10 02:30 |     |                                                 |        |
|     |       |                              |           |                  |     | }                                               |        |
|     |       |                              |           |                  |     |                                                 |        |

## 【更新履歴】

令和2年4月13日 el3用に修正した初版